## 明細のブロックおよび注文書の明細の終了 に対する変更点 CSC-41391、CSC-45783 一般提供予定: 2025 年 5 月

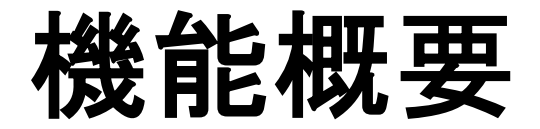

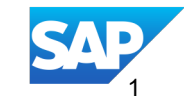

## 概要: 明細のブロックおよび注文書の明細の終了に関する変更、CSC-41391、CSC-45783

| 機能の説明                                                                                                    | 主な利点                                                                                                    | オーディエンス:<br>・ バイヤーおよびサプラ                                                                                     |
|----------------------------------------------------------------------------------------------------|----------------------------------------------------------------------------------------------------|----------------------------------------------------------------------------------------------------|
| この機能により、SAP Business Network 内<br>で注文書の明細をブロックおよび終了する<br>機能が導入されます。<br>これにより、サプライヤがブロックまたは<br>終了した品目に対してオーダー確認または<br>出荷通知を作成できないようにすることで<br>、注文書管理が合理化されます。<br>これにより、オーダー精度が維持され、不<br>要なサプライヤとのやり取りが削減されま<br>す。 | <ul> <li>バイヤーとサプライヤーのメリット:</li> <li>ブロック中または終了した品目の不要なオーダー確認および出荷通知が回避されるため、手動での操作とエラーが削減されます。</li> <li>有効な明細のみが処理されるようにすることで、購買プロセスの制御を強化します。</li> <li>今後のアクションに対して未処理の明細を明確に示すことによって、サプライヤとの誤解を軽減します。</li> <li>注文書の明細の状況を明確に把握し、すべての関係者にオーダーの現在の状況が通知されるようにします。</li> </ul> | イヤ<br>イネーブルメントモデ<br>ル:<br>・ 自動的に有効化<br>対象ソリューション:<br>・ SAP Business<br>Network Supply<br>Chain Collaboration |

# 明細のブロックおよび注文書の明細の終了に対する変更前提条件および制限事項

## 前提条件

- 支出管理および SAP Business Network 向け SAP Integration Suite 管理ゲートウェイ
- この機能は、支出管理および SAP Business Network 向け SAP Integration Suite 管理ゲートウェイ、リリース 2505 (2025 年第 2 四半期、SP 23) 以降に適用されます。

CIG でブロックされている注文書明細のサポートドキュメント: SBNI-1393: 購買発注明細ブロックのサポート | SAP Help Portal

CIG 終了注文書明細のサポートドキュメント: SBNI-1476: 注文書の明細の終了をサポート (CIG) | SAP Help Portal

### 制限

この新機能には、サービス入力シートおよび請求書は含まれません。

ランドスケープの期待

購買担当者が SAP ECC システムにあることが期待されます。

## 明細のブロックおよび注文書の明細の終了に対する変更点

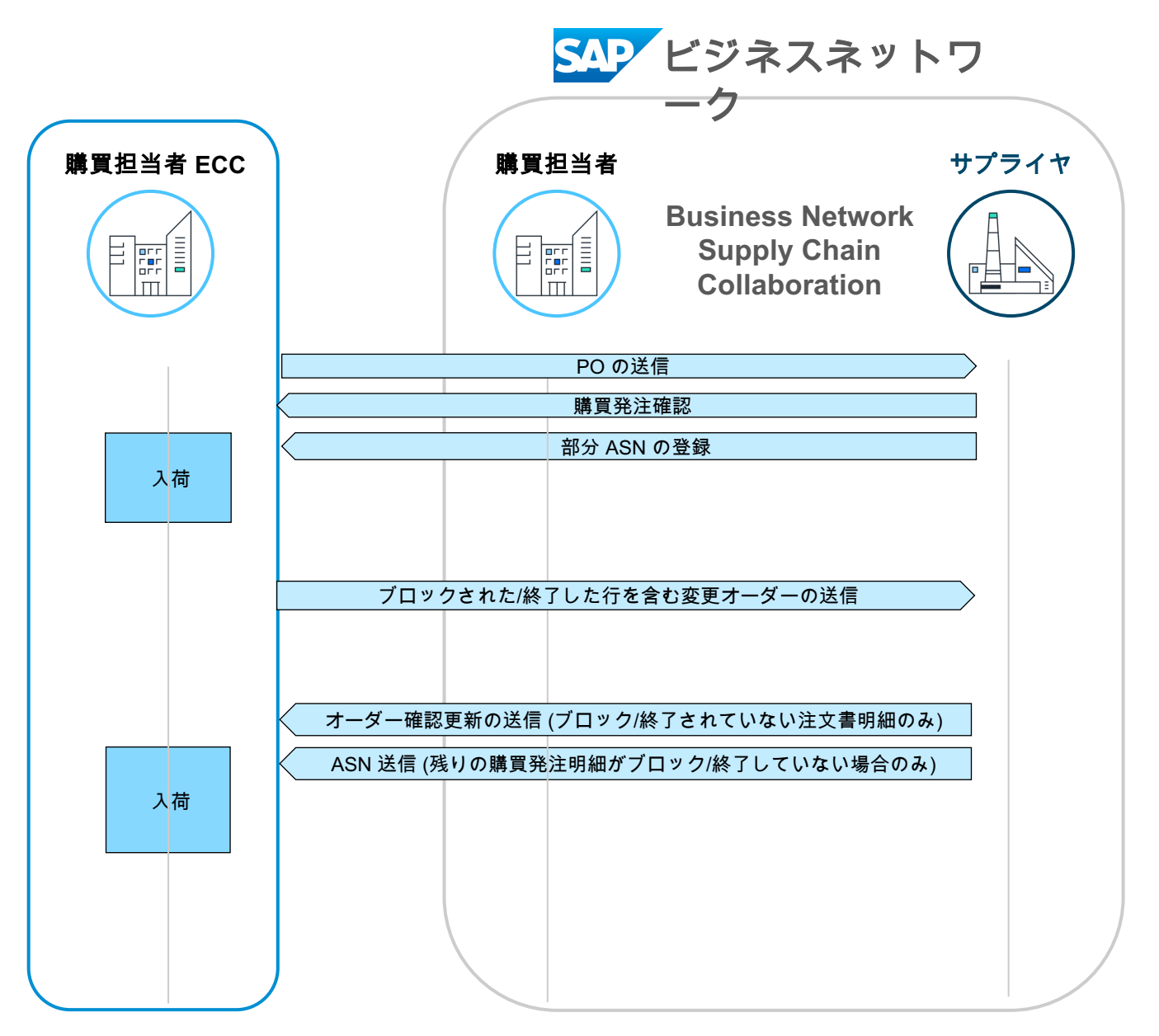

購買発注

## ユーザストーリーのブロック済明細

調達マネージャとして 購買発注の特定の行をブロックできるようにします。 これにより、サプライヤがこれらの品目のオーダー確認お よび出荷通知を一時的に作成できないようにすることがで きます。これにより、オーダーを完全に終了せずに調整ま たはキャンセルを行うことができます。

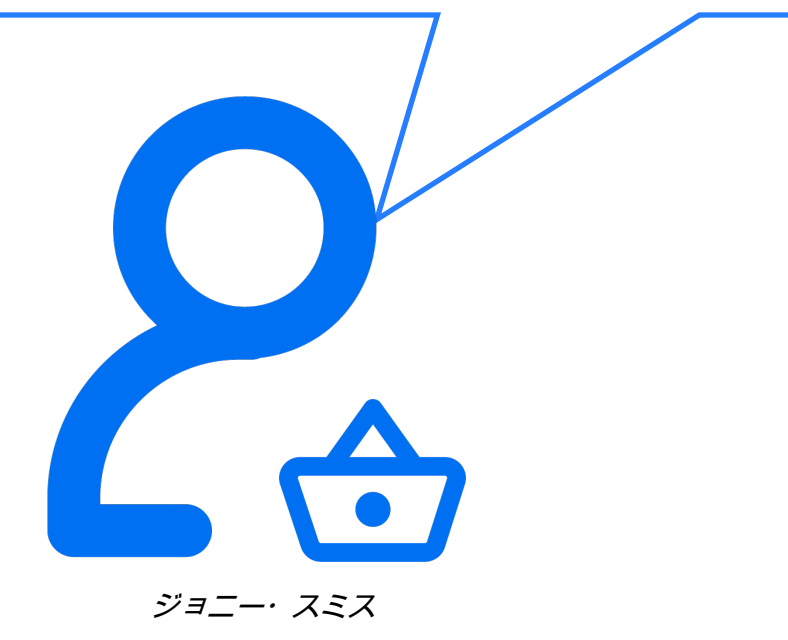

バイヤー@ ABC 社

- 調達マネージャは、品質問題、サプライヤクレーム、需要の変 更などの理由でブロックする必要がある購買発注の明細を特定 します。
- 2. 購買マネージャは、購買システム (SAP ERP など) にログイン して注文書にアクセスします。
- 3. 特定の購買発注にナビゲートし、ブロックする必要がある明細 を見つけます。
- 4. 購買マネージャは、特定された明細をブロックするオプション を選択します。
- SAP ERP では、アクションが意図的であることを確認する確認が求められます。購買マネージャがブロック処理を確認します。
- 6. ブロックされた明細についてサプライヤに通知するために、変 更オーダーが自動的にトリガされます。
- 7. サプライヤは SAP Business Network にログインして変更オー ダーを開き、ブロックされている明細を表示します。
- 8. サプライヤは、ブロックされた注文書明細に対してオーダー確認または出荷通知を作成することはできません。
- 9. 購買マネージャは、ブロックされた明細の監視を続行し、問題 が解決された場合や追加のアクションが必要な場合にブロック を解除することができます。

## 注文書のブロックされた明細 - 機能詳細 バイヤー ERP システムでの変更オーダーの生成

| Standard PO                                                                                                    | 4500125738 Supplier                                                                                             | 100000 BestVendo    | or For Product tes Do                 | . date 13.03.2025 |             |                   |                  |                |                                                                                                    |
|----------------------------------------------------------------------------------------------------|----------------------------------------------------------------------------------------------------|---------------------|---------------------------------------|-------------------|-------------|-------------------|------------------|----------------|----------------------------------------------------------------------------------------------------|
| Ĭ+] Header                                                                                                    |                                                                                                    |                     |                                       |                   |             |                   |                  |                |                                                                                                    |
|                                                                                                    | I Material Short Text                                                                                           | PO Quantity         | OLL Deliv Date                        | Net Price Curre   | Par C       | P Matl Group      | Pint             | Stor Location  |                                                                                                    |
|                                                                                                    | 389 2'v4'v94' Lumber                                                                                            | r o Quantity        | 5 FA D 09 04 2025                     | 9 901150          | 1 F4        | machinaries       | Werk 0001 test   | Stor. Eocation |                                                                                                    |
|                                                                                                    | 2071 2'v2'v8' Eraming Stude                                                                                     |                     | 2EA D00.04.2025                       | 3,95,050          | 1 5/        | Office Mater      | i Work 0001_test |                |                                                                                                    |
|                                                                                                    | 2071 2 X3 X8 Framing Studs                                                                                      | •                   | 2 EA 009.04.2025                      | 5,95050           | 1 1/        | V Office Mater    | I WEIK 0001_test |                |                                                                                                    |
|                                                                                                    |                                                                                                    |                     |                                       | USD               |             |                   |                  |                |                                                                                                    |
|                                                                                                    |                                                                                                    |                     |                                       | USD               |             |                   |                  |                |                                                                                                    |
|                                                                                                    | Line Blocked                                                                                                    |                     |                                       | USD               |             |                   |                  |                |                                                                                                    |
|                                                                                                    |                                                                                                    |                     |                                       | USD               |             |                   | _                |                |                                                                                                    |
|                                                                                                    |                                                                                                    |                     |                                       | PO 明細が            | SAF         | FCC               | システム             | でブロッ           | クされてい                                                                                                    |
|                                                                                                    |                                                                                                    |                     |                                       |                   | 0/1         | 200               |                  |                |                                                                                                    |
|                                                                                                    |                                                                                                    |                     |                                       | る場合               | 、 op        | eration           | ="block"         | はCGF           | に よって こうしょう こうしょう しょう しょう しょう しょう しょうしょう しょうしょ しょう しょう                                                                                                    |
|                                                                                                    |                                                                                                    |                     |                                       | OrdorPoqu         | oct o       | $\nabla M \sigma$ |                  | リーベルフ          | でフッピング                                                                                                    |
|                                                                                                    |                                                                                                    |                     |                                       | Ordentequ         | esi c       |                   |                  |                |                                                                                                    |
|                                                                                                    | tetati tetati tetati tetati tetati tetati tetati tetati tetati tetati tetati tetati tetati tetati tetati tetati |                     | efault Values                         |                   |             | さ                 | れます。             |                |                                                                                                    |
| -                                                                                                    |                                                                                                    |                     | · · · · · · · · · · · · · · · · · · · |                   |             |                   |                  |                |                                                                                                    |
| ltem                                                                                                    | [ 10 ] 389 , 2'x4'x94' Lumber                                                                                   |                     |                                       |                   |             |                   |                  |                |                                                                                                    |
| Material Data                                                                                                    | Quantities/Weights Delivery Sch                                                                                 | edule Delivery In   | voice Conditions                      | Texts Delivery Ad | dress (     | Confirmation      | s Condition      |                |                                                                                                    |
|                                                                                                    |                                                                                                    |                     |                                       |                   |             |                   |                  |                |                                                                                                    |
| Conf. Control                                                                                                    | Confirmation V Ore                                                                                              | der Ack.            |                                       | Acknowl.Reqd      | Rejection   | n Ind.            |                  |                |                                                                                                    |
| CC . Delivery [                                                                                                    | Date Time Quantity Refer                                                                                        | rence Created on Ir | nb. Deliv. Itm HL                     | Ite Batch Quantit | ty Reduc. N | MPN: M            | Material         |                |                                                                                                    |
|                                                                                                    |                                                                                                    |                     |                                       |                   |             | -                 |                  |                |                                                                                                    |
|                                                                                                    |                                                                                                    |                     |                                       |                   |             |                   |                  |                |                                                                                                    |
|                                                                                                    |                                                                                                    |                     |                                       |                   |             |                   |                  |                |                                                                                                    |
|                                                                                                    |                                                                                                    |                     |                                       |                   |             |                   |                  | R              | 生 男 炎 〉 叩 如 ブ ヮ … ゟ 籾 込                                                                                                    |
| ロロノ                                                                                                    | ロック                                                                                                    |                     |                                       |                   |             |                   |                  | 其              | <b>툙貝充注明細ノリツク解际</b>                                                                                                    |
|                                                                                                    |                                                                                                    |                     |                                       |                   |             |                   |                  |                |                                                                                                    |
| -7                                                                                                    |                                                                                                    |                     |                                       |                   |             | _                 |                  |                | <pre><itemout linenumber="10" quantity="5.000" requesteddeliverydate="2025-04-09T12:00:00+08:00"></itemout></pre>                                                                                                    |
| ▼ <itemout qu<="" td=""><td>antity="2.000" requestedDel</td><td>liveryDate="2025-</td><td>-04-09T12:00:00</td><td>+01:00" lineNumb</td><td>er="20"</td><td>operatio</td><td>n="block"&gt;</td><td></td><td></td></itemout>                                                                                                    | antity="2.000" requestedDel                                                                                     | liveryDate="2025-   | -04-09T12:00:00                       | +01:00" lineNumb  | er="20"     | operatio          | n="block">       |                |                                                                                                    |
| ▼ <itemid></itemid>                                                                                                    | PROSTTDS 1010 - (Supplice Post)                                                                                 |                     |                                       |                   |             |                   |                  |                | <pre>v<itemout td="" v<="" v<itemout=""></itemout></pre>                                                                                                    |
| <supplie< td=""><td>rtTD&gt;2071</td><td>LD&gt;</td><td></td><td></td><td></td><td></td><td></td><td></td><td><pre>v<itemid>      <supplierpartid>1019</supplierpartid></itemid></pre></td></supplie<>                                                                                                    | rtTD>2071                                                                                                    | LD>                 |                                       |                   |             |                   |                  |                | <pre>v<itemid>      <supplierpartid>1019</supplierpartid></itemid></pre>                                                                                                    |
|                                                                                                    | 1 CID-2071-7 DuyerFar CID-                                                                                      |                     |                                       |                   |             |                   |                  |                | <buyerpartid>2071</buyerpartid>                                                                                                    |
| ▼ <itemdetai< td=""><td>11&gt;</td><td></td><td></td><td></td><td></td><td></td><td></td><td></td><td> <li></li> <li></li></td></itemdetai<> | 11>                                                                                                    |                     |                                       |                   |             |                   |                  |                | <li></li> <li></li> |
| ▼ <unitpri< td=""><td>ce&gt;</td><td></td><td></td><td></td><td></td><td></td><td></td><td></td><td></td></unitpri<>                                                                                                    | ce>                                                                                                    |                     |                                       |                   |             |                   |                  |                |                                                                                                    |
| <money< td=""><td>currency="USD"&gt;3.95</td></money<> <td>/&gt;</td> <td></td> <td></td> <td></td> <td></td> <td></td> <td></td> <td><br/>&gt; <controlkevs></controlkevs></td>                                                                                                    | currency="USD">3.95                                                                                             | />                  |                                       |                   |             |                   |                  |                | <br>> <controlkevs></controlkevs>                                                                                                    |

</ControlKeys>

</ScheduleLine> </ItemOut>

<UnitOfMeasure>EA</UnitOfMeasure>

v<ScheduleLine quantity="2.000" requestedDeliveryDate="2025-04-09T12:00:00+08:00" lineNumber="1">

- </UnitPrice>
- <Description xml:lang="en">2'x3'x8' Framing Studs</Description>
- <UnitOfMeasure>EA</UnitOfMeasure>

#### © 2025 SAP SE or an SAP affiliate company.All rights reserved. | パブリック

## 注文書のブロックされた明細 - 機能の詳細 SAP Business Network Supply Chain Collaboration でのオーダー変更の可視性

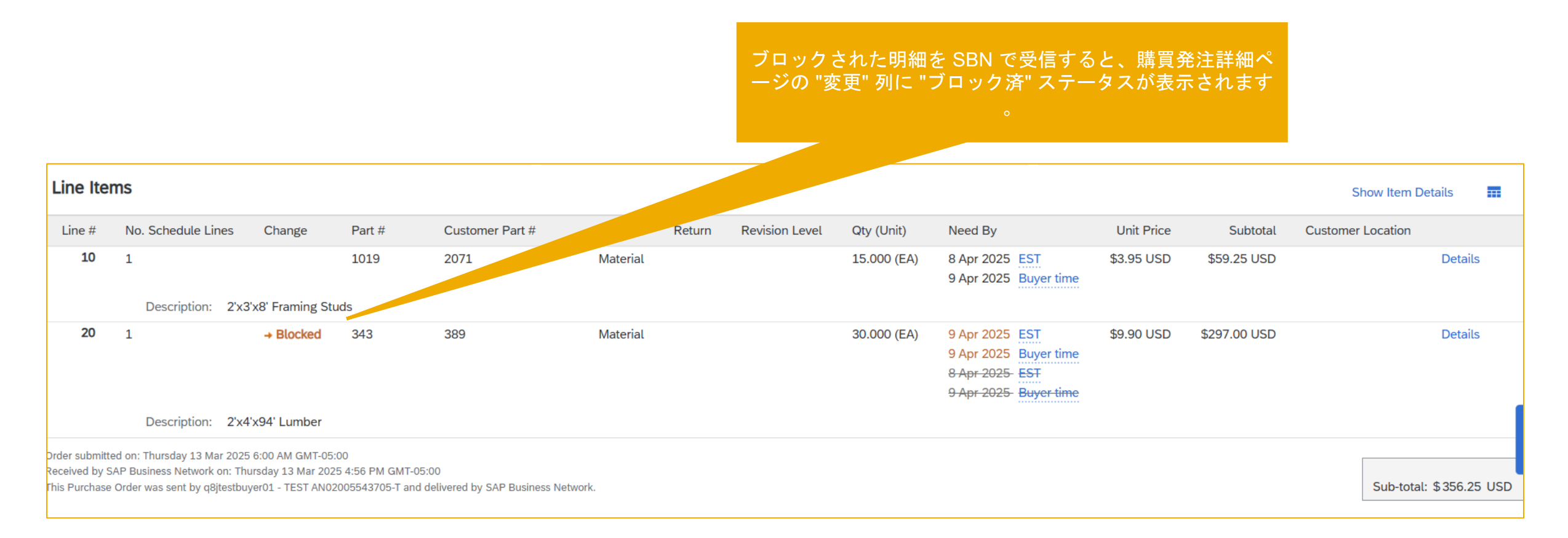

## 注文書のブロックされた明細 - 機能詳細 オーダー確認生成時の検証 - PO flip

| Purchase Order: 4500125757                                                                                           |                                                                    |
|----------------------------------------------------------------------------------------------------|--------------------------------------------------------------------|
| Create Order Confirmation  Create Ship Notice Create Invoice Create Quality Notification Confirm Entire Order istory |                                                                    |
| Update Line Items Fri Reject Entire Order Cu default 234-123456 10243 Walldorf Berlin                                | To:<br>f1q8jqis<br>UnitDumr<br>Arkansas<br>United Sta<br>Phone: +1 |

| ine # | Part #              | Customer Part #                     | Revision Level                        | Туре                       | Qty (Unit)  | Need By               | Unit Price | Subtotal    | Customer Location |
|-------|---------------------|-------------------------------------|---------------------------------------|----------------------------|-------------|-----------------------|------------|-------------|-------------------|
| 0     | 1019                | 2071                                |                                       | Material                   | 15.000 (EA) | 8 Apr 2025 EST        | \$3.95 USD | \$59.25 USD |                   |
|       |                     |                                     |                                       |                            |             | 9 Apr 2025 Buyer time |            |             |                   |
|       |                     |                                     |                                       | Description: 2'x3'x8' Fra  | aming Studs |                       |            |             |                   |
|       | Schedule Lines      |                                     |                                       |                            |             |                       |            |             |                   |
|       | Current Order S     | Status                              |                                       |                            |             |                       |            |             |                   |
|       | 15 Confi            | rmed As Is (Estimated Delivery Date | : 9 Apr 2025 - defaulted from Request | ed Delivery Date in order) |             |                       |            |             |                   |
|       |                     |                                     |                                       |                            |             |                       |            |             |                   |
|       | Confirm:            |                                     | Backorder:                            |                            |             |                       | Details    |             |                   |
|       |                     |                                     |                                       |                            |             |                       |            |             |                   |
|       | Confirm Base        | d on Schedule Lines                 |                                       |                            |             |                       |            |             |                   |
|       | Attachments:        |                                     |                                       |                            |             |                       |            |             |                   |
|       | 1                   | lame                                | Size (bytes)                          |                            |             | Content Type          |            |             |                   |
|       |                     |                                     |                                       |                            | No          | o items               |            |             |                   |
|       |                     |                                     |                                       |                            |             |                       |            |             |                   |
|       | Observe File N      | a fila abasan                       |                                       |                            |             |                       |            |             |                   |
|       | Choose File         | Add                                 | Attachment                            |                            |             |                       |            |             |                   |
|       | The total size of a | all attachments cannot exceed 100M  | ИВ                                    |                            |             |                       |            |             |                   |
|       |                     |                                     |                                       |                            |             |                       |            |             |                   |

## 注文書のブロックされた明細 - 機能詳細 オーダー確認生成時の検証 - 確認対象品目

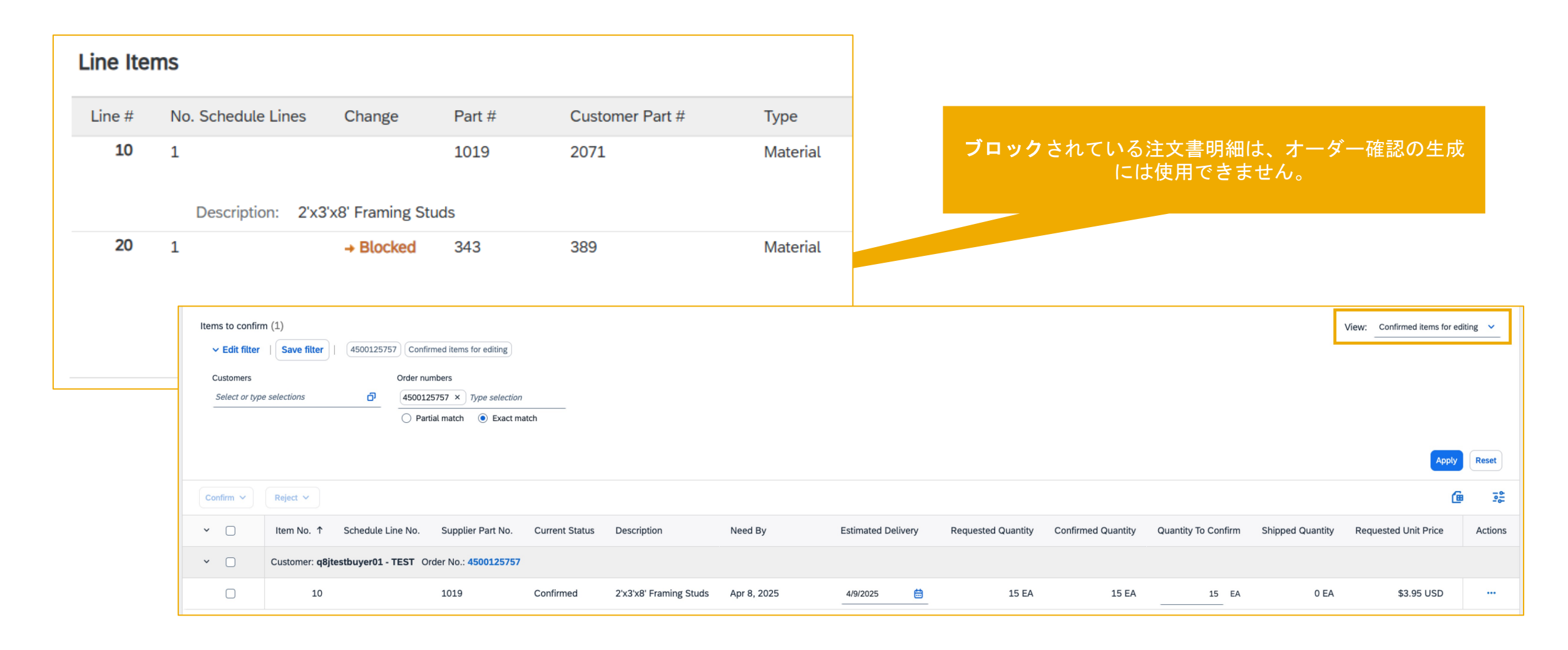

## 注文書のブロックされた明細 - 機能詳細 オーダー確認生成時の検証 - オーダー確認の Excel アップロード

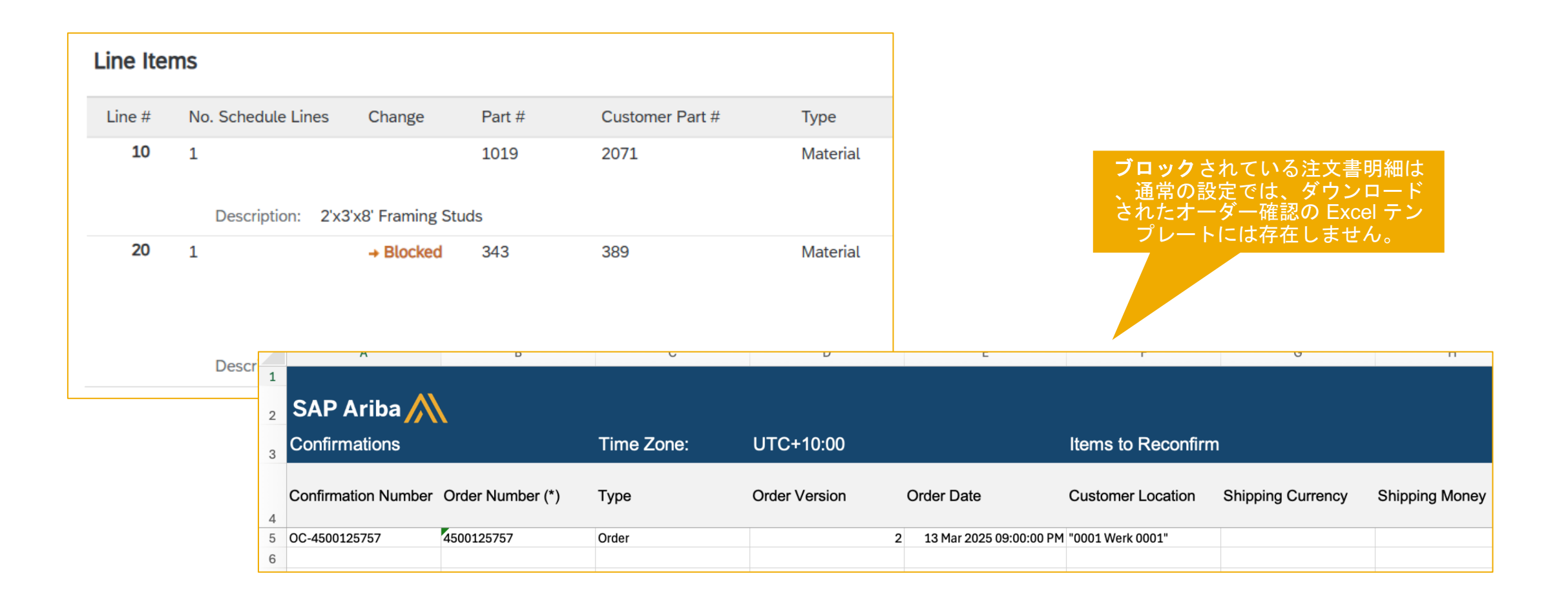

## 注文書のブロックされた明細 - 機能詳細 出荷通知生成時の検証 - PO flip

| • •      |                                              |        |            |            |                                                                       |                                                                   | <b>ブロック</b> されてい        | ない注文書明<br>されます   | 細のみが出荷 <mark>通</mark><br>。 |
|----------|----------------------------------------------|--------|------------|------------|-----------------------------------------------------------------------|-------------------------------------------------------------------|-------------------------|------------------|----------------------------|
| line Ite | ems                                          |        |            | Order Item | IS                                                                    |                                                                   |                         |                  |                            |
| Line #   | No. Schedule Lines Change                    | Part # | Customer F |            |                                                                       |                                                                   |                         |                  |                            |
| 10       | 1                                            | 1019   | 2071       | Order No.  | Line No.                                                              | Part No.                                                          | Customer Part No.       | Qty              | Unit                       |
|          | Description: 2'x3'x8' Framing S              | ituds  |            | 4500125757 | 10<br>Description                                                     | 1019<br>n: 2'x3'x8' Framing S                                     | 2071<br>tuds            | 15.000           | EA                         |
| 20       | 1 → Blocked<br>Description: 2'x4'x94' Lumber | 343    | 389        |            | Shipment S<br>Total Item I<br>Confirmation<br>Approved<br>Total Confi | Status<br>Due Quantity: 15 EA<br>on Status<br>rmed Quantity: 15 I | EA Total Backordered Qu | antity: 0 EA     |                            |
|          |                                              |        |            |            | Line                                                                  |                                                                   | Ship Qty                | Supplier Batch I | D C                        |
|          |                                              |        |            |            | 1                                                                     |                                                                   | 15.000                  |                  | ] [                        |
|          |                                              |        |            |            | Add                                                                   | Ship Notice Line                                                  | )                       |                  |                            |
|          |                                              |        |            | L, Add     | Order Line Ite                                                        | em Manage                                                         | e Serial Numbers 🔻      |                  |                            |

## 注文書のブロックされた明細 - 機能詳細 出荷通知生成時の検証 - 出荷対象品目

| Line Ite | ms                  |                             |            |                   |                       |                |                    |                                                                |                                        |                             |
|----------|---------------------|-----------------------------|------------|-------------------|-----------------------|----------------|--------------------|----------------------------------------------------------------|----------------------------------------|-----------------------------|
| Line #   | No. Schedule Lines  | Change                      | Part #     | Custom            | er Part #             | Туре           |                    |                                                                |                                        |                             |
| 10       | 1                   |                             | 1019       | 2071              |                       | Material       |                    | <b>フロック</b> されている注<br>は使用できません。[出 <sup>2</sup><br>で [明細] チェックボ | て書明細は、[出荷通<br>荷対象品目] ワーク・<br>シクスが灰色表示さ | [知] の生成に<br>ベンチタイル<br>られます。 |
| 20       | Description: 2'x3'x | 8' Framing Stu<br>→ Blocked | ıds<br>343 | 389               |                       | Material       |                    |                                                                |                                        |                             |
|          |                     |                             |            | Create ship notic | e                     |                |                    |                                                                |                                        |                             |
|          | Description: 2'x4'x | 94' Lumber                  | _          | <b>~</b>          | Order No. ↓           | Item No.       | Supplier Part No.  | Description                                                    | Schedule Line No.                      | Need By                     |
|          |                     |                             |            | <b>~</b>          | Customer: <b>q8jt</b> | estbuyer01 - ٦ | TEST Ship To Addre | ss: <b>Werk 0001, Berlin, Berli</b> r                          | n, DEU                                 |                             |
|          |                     |                             |            |                   | 4500125757            | 10             | 1019               | 2'x3'x8' Framing Studs                                         | 1                                      | Apr 8, 2025                 |
|          |                     |                             | -          |                   | 4500125757            | 20             | 343                | 2'x4'x94' Lumber                                               | 1                                      | Apr 9, 2025                 |
|          |                     |                             |            |                   |                       |                |                    |                                                                |                                        |                             |

## 注文書のブロックされた明細 - 機能の詳細 出荷通知生成時の検証 - 出荷通知の Excel アップロード

| Line Ite | Line Items                          |           |        |                 |          |  |  |  |  |  |  |  |
|----------|-------------------------------------|-----------|--------|-----------------|----------|--|--|--|--|--|--|--|
| Line #   | No. Schedule Lines                  | Change    | Part # | Customer Part # | Туре     |  |  |  |  |  |  |  |
| 10       | 1                                   |           | 1019   | 2071            | Material |  |  |  |  |  |  |  |
|          | Description: 2'x3'x8' Framing Studs |           |        |                 |          |  |  |  |  |  |  |  |
| 20       | 1                                   | → Blocked | 343    | 389             | Material |  |  |  |  |  |  |  |

#### **ブロック**されている注文書明細は 、通常の設定では、ダウンロード された ASN Excel テンプレートに は存在しません。

#### SAP Business Network

| Ship Notices              |                       | Time Zone:   | UTC+10:00             |                         | ]                         |                          |                   |                             |                             |
|---------------------------|-----------------------|--------------|-----------------------|-------------------------|---------------------------|--------------------------|-------------------|-----------------------------|-----------------------------|
| Ship Notice Number<br>(*) | Ship Notice Date (*)  | Order ID (*) | Order Date            | Item Line Number<br>(*) | tem Parent Line<br>Number | Item Supplier Part<br>ID | Item Quantity (*) | Item Unit Of<br>Measure (*) | Item Unit Price<br>Currency |
|                           | 2025-03-13T18:08:42-0 | 4500125757   | 2025-03-13T04:00:00-0 | 10                      |                           | 1019                     | 15                | i EA                        | USD                         |
|                           |                       |              |                       |                         |                           |                          |                   |                             |                             |
|                           |                       |              |                       |                         |                           |                          |                   |                             |                             |

## 購買発注

## ユーザストーリーの終了明細

**購買マネージャ**として 注文書の**特定の明細を終了**できるようにするため、 、サプライヤがこれらの明細に対して追加のオーダー確 認または出荷通知を作成できないようにして、完了または キャンセルされたオーダーが最終確定され、不要なドキュ メントが生成されないようにすることができます。

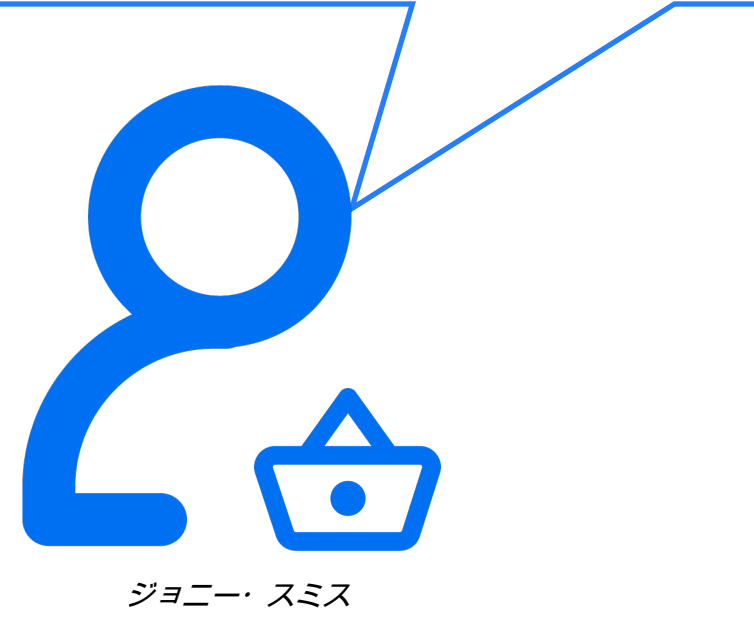

/バイヤー@ ABC 社

- 1. 購買マネージャは、オーダーの納入完了、キャンセル、または 完了などの理由で**終了**する必要がある注文書の明細を識別しま す。
- 2. 購買マネージャは、購買システム (SAP ERP など) にログイン して注文書にアクセスします。
- 3. 特定の注文書に移動し、終了する必要がある明細を見つけます
- 4. 購買マネージャは、納入完了区分を設定して、特定された明細 を終了するオプションを選択します。
- 5. SAP ERP では、アクションが意図的であることを確認する確認が求められます。購買マネージャが終了処理を確認します。
- 6. 変更オーダーが自動的にトリガされ、終了した明細についてサ プライヤに通知されます。
- 7. サプライヤは SAP Business Network にログインして変更オー ダーを開き、終了した明細を表示します。
- 8. サプライヤは、終了した注文書明細に対してオーダー確認また は出荷通知を作成することはできません。
- 9. 購買マネージャは、終了した明細がシステムでそのようにマー クされていることを確認し、モニタして、追加の処理が必要な いことを確認します。

## 注文書の終了済み明細 - 機能詳細 バイヤー ERP システムでの変更オーダーの生成

| )<br>[]]  | Stand                                   | dard PO<br>r                                                      | ✓ 45001                       | 25758 Supplier         | 100000 BestVen                                                                                                 | dor For F                 | Product tes Doc.       | date 13.                                | 03.2025   |                |             |                          |                                   |                |
|-----------|-----------------------------------------|-------------------------------------------------------------------|-------------------------------|------------------------|----------------------------------------------------------------------------------------------------|---------------------------|------------------------|-----------------------------------------|-----------|----------------|-------------|--------------------------|-----------------------------------|----------------|
| B         | m s.                                    | ltm A                                                             | I Material                    | Short Text             | PO Quantity                                                                                                    | OL                        | J. Deliv. Date         | Net Price                               | Curre     | Per            | OP          | Matl Group               | PInt                              | Stor. Location |
| $\square$ |                                         | 10                                                                | 2071                          | 2'x3'x8' Framing Studs |                                                                                                    | 15 EA                     | D09.04.2025            | 3,9                                     | 95 USD 1  | 1              | ΕA          | Office Materi            |                                   |                |
|           |                                         | 20                                                                | 389                           | 2'x4'x94' Lumber       |                                                                                                    | 30 EA                     | D09.04.2025            | 9,9                                     | 90 USD 1  | 1              | ΕA          | machinaries              | Werk 0001_test                    |                |
|           | ΠΠ                                      |                                                                   |                               |                        |                                                                                                    |                           |                        |                                         | USD       |                |             |                          |                                   |                |
|           | ΠΠ                                      |                                                                   |                               |                        |                                                                                                    |                           |                        |                                         | USD       |                |             |                          |                                   |                |
|           | $\overline{\Box}\overline{\Box}$        |                                                                   |                               |                        |                                                                                                    |                           |                        |                                         | USD       |                |             |                          |                                   |                |
|           |                                         |                                                                   |                               |                        |                                                                                                    |                           |                        |                                         | USD       |                |             |                          |                                   |                |
|           |                                         |                                                                   |                               |                        |                                                                                                    |                           |                        |                                         | USD       |                |             |                          |                                   |                |
|           |                                         |                                                                   |                               |                        |                                                                                                    |                           |                        |                                         | USD       |                |             |                          |                                   |                |
|           |                                         |                                                                   |                               |                        |                                                                                                    |                           |                        |                                         | USD       |                |             |                          |                                   |                |
|           |                                         |                                                                   |                               |                        |                                                                                                    |                           |                        |                                         | USD       |                |             |                          |                                   |                |
|           | ŐŌ                                      |                                                                   |                               |                        |                                                                                                    |                           |                        |                                         | USD       |                |             |                          |                                   |                |
|           |                                         |                                                                   |                               |                        |                                                                                                    |                           |                        |                                         | USD       |                |             |                          |                                   |                |
|           |                                         |                                                                   |                               |                        |                                                                                                    |                           |                        |                                         | USD       |                |             |                          |                                   |                |
|           |                                         |                                                                   |                               |                        |                                                                                                    |                           |                        |                                         | USD       |                |             |                          |                                   |                |
|           |                                         |                                                                   |                               |                        |                                                                                                    |                           |                        |                                         | USD       |                |             |                          |                                   |                |
|           |                                         |                                                                   |                               |                        |                                                                                                    |                           |                        |                                         | USD       |                |             |                          |                                   |                |
|           |                                         |                                                                   |                               |                        |                                                                                                    |                           |                        |                                         | USD       |                |             |                          |                                   |                |
|           |                                         |                                                                   |                               |                        |                                                                                                    |                           |                        |                                         | USD       |                |             |                          |                                   |                |
|           |                                         |                                                                   |                               |                        |                                                                                                    |                           |                        |                                         | USD       |                |             |                          |                                   |                |
|           |                                         |                                                                   |                               |                        |                                                                                                    |                           |                        |                                         | USD       |                |             |                          |                                   |                |
|           |                                         |                                                                   |                               |                        |                                                                                                    |                           |                        |                                         | USD       |                |             |                          |                                   |                |
| 2         | الله الله الله الله الله الله الله الله | terial Data                                                       | 0 2071 , 2'x3<br>Quantities/W |                        | e Delivery                                                                                                    | Default V<br>/<br>Invoice | Conditions             | dl Planning<br>Texts Del<br>☑ Goods Rea | ivery Add | lress          | Co          | onfirmations             | 6 Condition Co                    | ntrol          |
|           | Unde<br>Shipp<br>Stock<br>Rem.<br>QA C  | erdel. Tol.<br>Ding Instr.<br>E Type<br>Shelf Life<br>Sontrol Key | Unrestricted                  | d use ~                | 2nd Rem./Exp<br>3rd Rem./Exp<br>No. Exped.<br>Pl. Deliv. Time<br>GR Proc. Time<br>Incoterms<br>CertificateType | ed. [                     | 0<br>10<br>Latest GR E | GR non-va                               | npl. D    | eliverj<br>clo | y Co<br>ose | omplete Ind<br>a Purchas | licator is used t<br>e Order line | o              |

注文書明細が SAP ECC で終了している場合、システム では isDeliveryCompleted="yes" となり、CIG によって OrderRequest cXML の PO 明細レベルでマッピングされ ます。

#### v<ItemOut guantity="15.000" isDeliveryCompleted="ves" requestedDeliveryDate="2025-04-09T12:00:00+08:00" lineNumber="10"> ▼<ItemID> <SupplierPartID>1019</SupplierPartID> <BuyerPartID>2071</BuyerPartID> </ItemID> v<ItemDetail> v<UnitPrice> <Money currency="USD">3.95</Money> </UnitPrice> <Description xml:lang="en">2'x3'x8' Framing Studs</Description> <UnitOfMeasure>EA</UnitOfMeasure> v<PriceBasisQuantity quantity="1" conversionFactor="1"> <UnitOfMeasure>EA</UnitOfMeasure> </PriceBasisQuantity> <Classification domain="ERPCommodityCode">006</Classification> <Classification domain="ERPCommodityCodeDescription">Office Materials</Classification> <PlannedAcceptanceDays>0</PlannedAcceptanceDays> <Extrinsic name="ReceivingType"/> <Extrinsic name="extLineNumber">10</Extrinsic> </TtemDetails <Indicator level="error" type="isDeliveryCompleted"/> ► <ControlKeys> </ControlKeys> v<ScheduleLine quantity="15.000" requestedDeliveryDate="2025-04-09T12:00:00+08:00" lineNumber="1"> <UnitOfMeasure>EA</UnitOfMeasure> </ScheduleLine> </ItemOut>

#### 購買発注明細納入完了区分が更新された場合のサンプル

v<ItemOut guantity="15.000" reguestedDeliveryDate="2025-04-09T12:00:00+08:00" lineNumber="10"> v<ItemID> <SupplierPartID>1019</SupplierPartID> <BuyerPartID>2071</BuyerPartID> </ItemID> ▼<ItemDetail> ▼<UnitPrice> <Money currency="USD">3.95</Money> </UnitPrice> <Description xml:lang="en">2'x3'x8' Framing Studs</Description> <UnitOfMeasure>EA</UnitOfMeasure> v<PriceBasisQuantity quantity="1" conversionFactor="1"> <UnitOfMeasure>EA</UnitOfMeasure> </PriceBasisOuantity> <Classification domain="ERPCommodityCode">006</Classification> <Classification domain="ERPCommodityCodeDescription">Office Materials</Classification> <PlannedAcceptanceDays>0</PlannedAcceptanceDays> <Extrinsic name="ReceivingType"/> <Extrinsic name="extLineNumber">10</Extrinsic> </ItemDetail>

## 注文書の終了済み明細 - 機能の詳細 SAP Business Network Supply Chain Collaboration でのオーダー変更の可視化

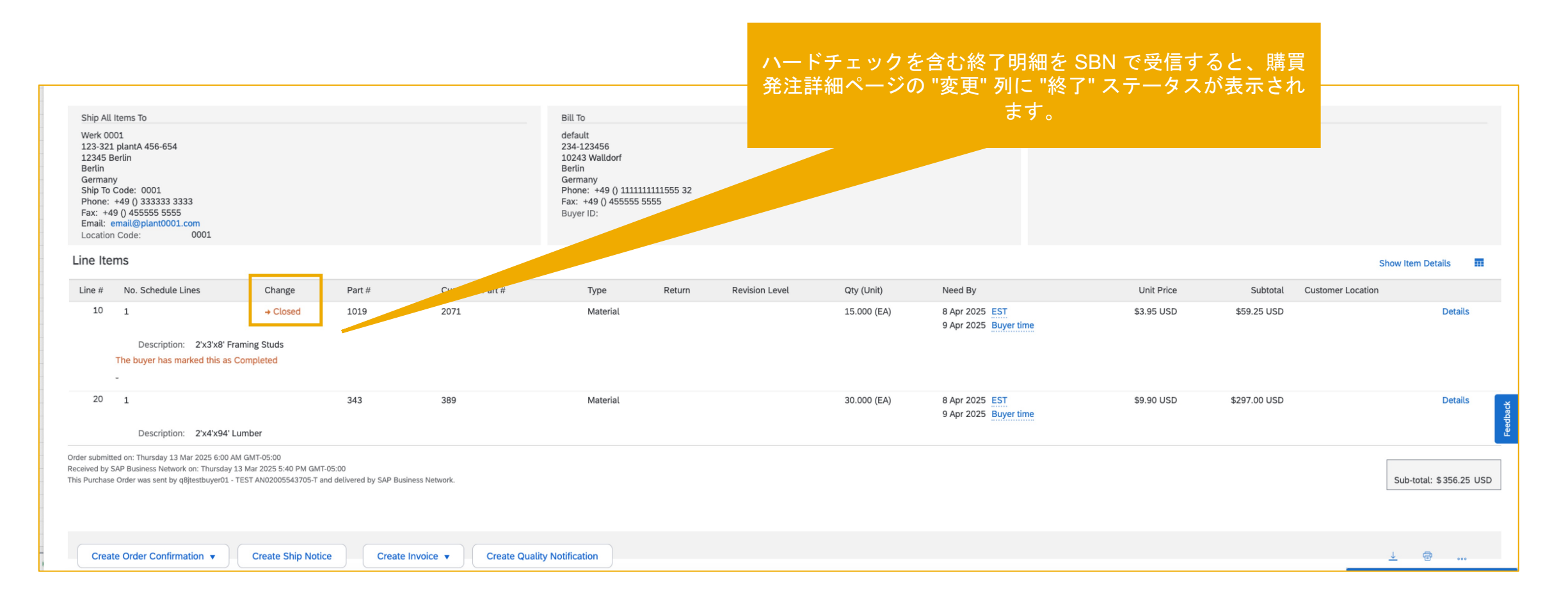

## 注文書の終了済み明細 - 機能詳細 オーダー確認生成時の検証 - PO flip

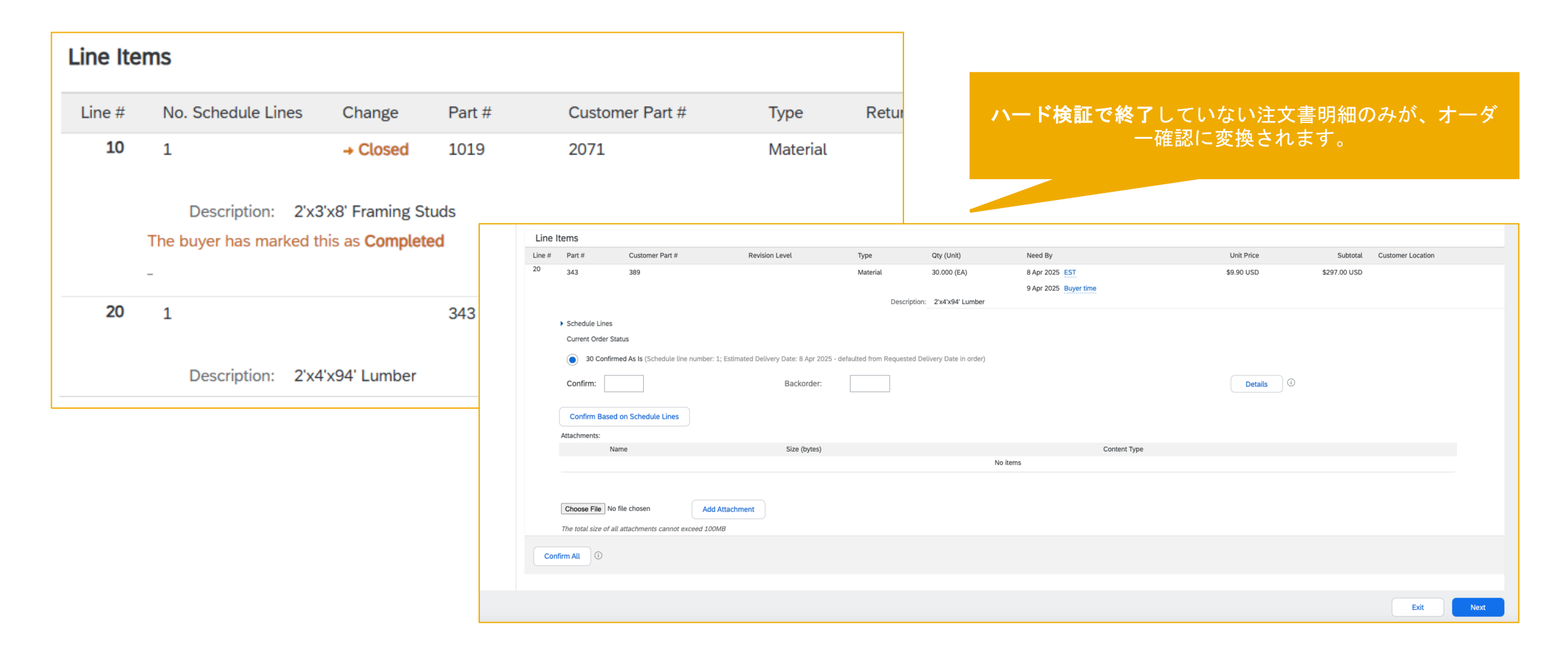

## 注文書の終了済み明細 - 機能詳細 オーダー確認生成時の検証 - 確認対象品目

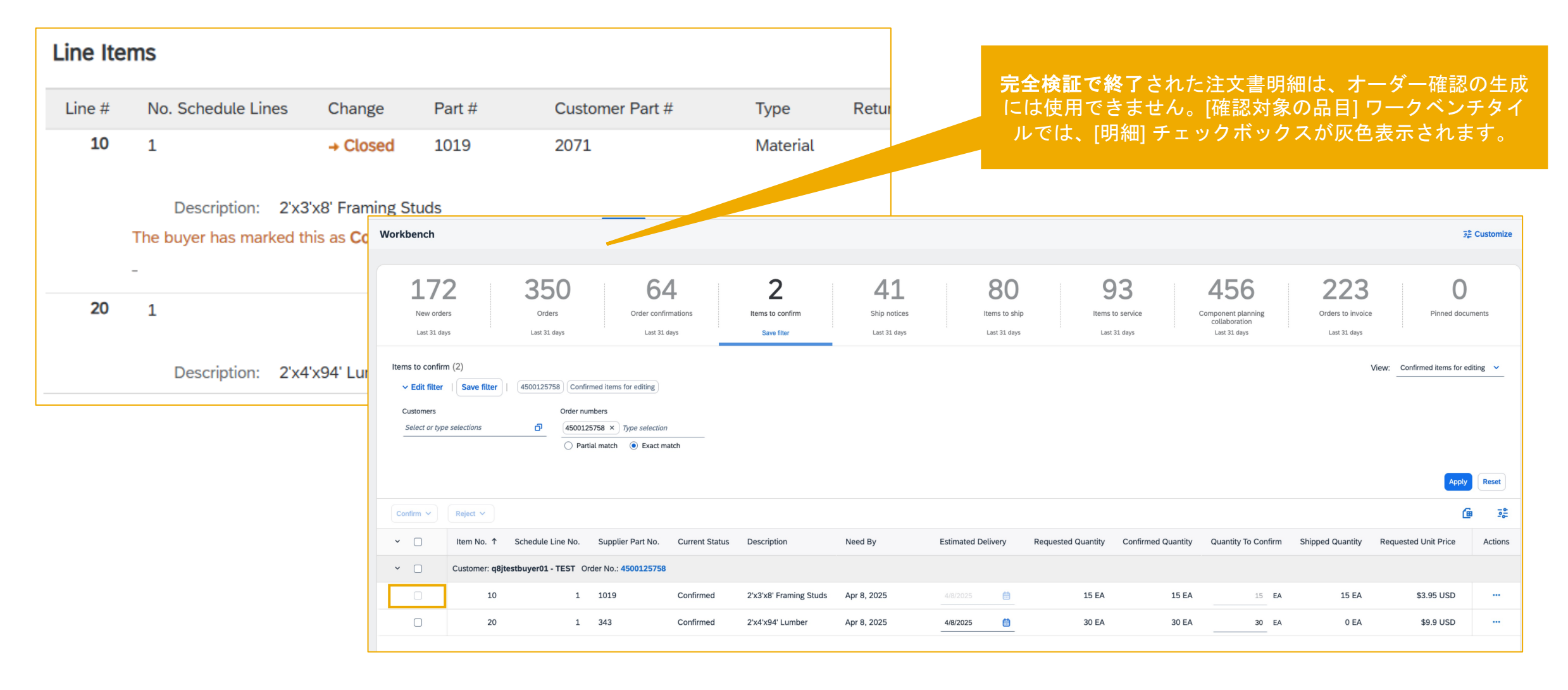

## 注文書の終了済み明細 - 機能詳細 オーダー確認生成時の検証 - オーダー確認の Excel アップロード

| Line Ite | ms                 |                              |         |            |             |          |           |               |                        |                  |
|----------|--------------------|------------------------------|---------|------------|-------------|----------|-----------|---------------|------------------------|------------------|
| Line #   | No. Schedule Lin   | es Change F                  | Part #  | Customer P | Part #      | Туре     | Retu      |               |                        |                  |
| 10       | 1                  | → Closed 1                   | 1019    | 2071       |             | Material |           |               |                        |                  |
|          | Description:       | 2'x3'x8' Framing Studs       | 5       |            |             |          |           |               |                        |                  |
|          | The buyer has mark | ked this as <b>Completed</b> |         |            |             |          |           | 通             | 通常の設定では、ノ<br>注文書明細は、ダ  | <b>۱</b> -<br>۲- |
| 20       | 1                  | 3                            | 343     | 389        |             | Material |           |               | Excel テンプレー            | ٢                |
|          | Description:       | 2'x4'x94' Lumber             |         |            |             |          |           |               |                        |                  |
|          | AD Ariba 🔨         |                              |         |            |             |          |           | /             |                        |                  |
| 5        | AP Ariba           | λ                            |         |            |             |          |           |               |                        |                  |
| Co       | onfirmations       |                              | Time Zo | ne:        | UTC+10:0    | 0        |           |               |                        |                  |
| Co<br>Nu | nfirmation<br>mber | Order Number (*)             | Туре    |            | Order Versi | on       | Order D   | ate           | Item Line numbe<br>(*) | e                |
|          |                    | 4500125758                   |         |            |             |          | 2025-03-1 | 3T04:00:00-07 | 7:                     |                  |
|          |                    |                              |         |            |             |          |           |               |                        |                  |

## 注文書の終了済み明細 - 機能詳細 出荷通知生成時の検証 - PO flip

| ine Items                 |                                   |              |                 |                                 |                                                                                                   |                                                                            | 確定検証で終了                | していない注て<br>変換される  |
|---------------------------|-----------------------------------|--------------|-----------------|---------------------------------|---------------------------------------------------------------------------------------------------|----------------------------------------------------------------------------|------------------------|-------------------|
| Line # No. Schedule Lines | Change                            | Part #       | Customer Part # | Тур                             | e Retu                                                                                            | IL                                                                         |                        |                   |
| 10 1<br>Description: 25   | → Closed                          | 1019<br>tuds | 2071            | Mat<br>Order Items<br>Order No. | erial<br>S<br>Line No.                                                                            | Part No.                                                                   | Customer Part No.      | Qty               |
| The buyer has marked      | this as Complet                   | ed           |                 | 4500125758                      | 20                                                                                                | 343                                                                        | 389                    | 30.000            |
| 20 1<br>Description: 2'>  | 343<br>cription: 2'x4'x94' Lumber |              | 389             |                                 | Description: 2<br>Shipment Stat<br>Total Item Due<br>Confirmation S<br>Approved<br>Total Confirme | 2'x4'x94' Lumber<br>us<br>e Quantity: 30 EA<br>Status<br>ed Quantity: 30 E | A Total Backordered Qu | uantity: 0 EA     |
|                           |                                   |              |                 |                                 | Line                                                                                              |                                                                            | Ship Qty               | Supplier Batch ID |
|                           |                                   |              |                 | La Add C                        | 1<br>Add Shi                                                                                      | p Notice Line                                                              | Serial Numbers V       |                   |

## **注文書の終了済み明細 - 機能詳細** 出荷通知生成時の検証 - 出荷対象品目

| Line Ite | ems                                                                         |                                                         |                   |        |                                                                       |                                    |             |                                                            | ード検証で終了され                            | た注文書明細は                | 、出荷通知の生成           |
|----------|-----------------------------------------------------------------------------|---------------------------------------------------------|-------------------|--------|-----------------------------------------------------------------------|------------------------------------|-------------|------------------------------------------------------------|--------------------------------------|------------------------|--------------------|
| Line #   | No. Schedule Lines                                                          | Change                                                  | Part #            | Custon | ner Part #                                                            | Туре                               | Retu        | I.T.                                                       | 使用でさません。[出<br>明細] チェックボ              | 何对家品日] 'ノー<br>ヾックスが灰色表 | ークヘンナタイル<br>示されます。 |
| 10       | 1                                                                           | → Closed                                                | 1019              | 2071   |                                                                       | Material                           |             |                                                            |                                      |                        |                    |
| 20       | Description: 2'x3<br>The buyer has marked th<br>-<br>1<br>Description: 2'x4 | 'x8' Framing S<br>his as <b>Complet</b><br>'x94' Lumber | tuds<br>ed<br>343 | 389    | Items to ship (2<br><b>Edit filter</b><br>Customers<br>Select or type | 2)<br>  4500125758<br>e selections | ð           | Order numbers<br>4500125758 × <i>Ty</i><br>O Partial match | <i>pe selection</i><br>• Exact match |                        |                    |
|          |                                                                             |                                                         |                   |        | Create ship notic                                                     | е                                  |             |                                                            |                                      |                        |                    |
|          |                                                                             |                                                         |                   |        | ~ D                                                                   | Order No.                          | Item No. ↓  | Supplier Part No                                           | o. Description                       | Schedule Line No.      | Need By            |
|          |                                                                             |                                                         |                   |        | <b>~</b> □                                                            | Customer: q8jtes                   | stbuyer01 - | TEST Ship To Addre                                         | ess: Werk 0001, Berlin, Berlin,      | DEU                    |                    |
|          |                                                                             |                                                         |                   |        |                                                                       | 4500125758                         | 20          | 343                                                        | 2'x4'x94' Lumber                     | 1                      | Apr 8, 2025        |
|          |                                                                             |                                                         |                   |        |                                                                       | 4500125758                         | 10          | 1019                                                       | 2'x3'x8' Framing Studs               | 1                      | Apr 8 2025         |

## **注文書の終了済み明細 - 機能詳細** 出荷通知生成時の検証 - 出荷通知の Excel アップロード

| Line Ite                  | ems                                           |                      |              |                                 |                              |      |
|---------------------------|-----------------------------------------------|----------------------|--------------|---------------------------------|------------------------------|------|
| Line #                    | No. Schedule Line                             | s Change             | Part #       | Customer Part #                 | Туре                         | Retu |
| 10                        | 1                                             | → Closed             | 1019         | 2071                            | Material                     |      |
|                           | Description:                                  | 2'x3'x8' Framing Stu | ds           |                                 |                              |      |
|                           | The buyer has marked this as <b>Completed</b> |                      |              |                                 |                              |      |
| 20                        | -                                             |                      | 2/12         | 200                             | Material                     |      |
| 20                        | l                                             |                      | 343          | 389                             | Materiat                     |      |
|                           | Description:                                  | 2'x4'x94' Lumber     |              |                                 |                              |      |
| SAD                       | Pusinoss Notwork                              |                      |              |                                 |                              |      |
| SAP                       | Business Network                              |                      |              |                                 |                              |      |
| Ship Notic                | es                                            | Time Zone:           | UTC+10:0     | 00                              |                              |      |
| Ship Notice<br>Number (*) | Ship Notice Da<br>(*)                         | ate Order ID (*)     | Order Date   | ltem Ship Noti<br>Line Number ( | ice Item Line Num<br>(*) (*) | ber  |
|                           | 2025-03-13T18:25                              | 5:59-07:4500125758   | 2025-03-13T0 | 4:00:00-07:                     |                              | 20   |
|                           |                                               |                      |              |                                 |                              |      |

# ありがとうございました。

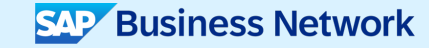

© 2025 SAP SE or an SAP affiliate company.All rights reserved.この資料に関連する使用条件、免責条項、開示、または制限については、www.sap.com/legal-notice の法律上の注意事項を参照してください。

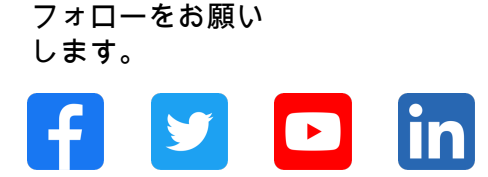

#### www.sap.com/contactsap

© 2025 SAP SE or an SAP affiliate company.All rights reserved.

本書のいかなる部分も SAP SE または SAP 関連会社の明示的許可なしに、いかなる形式、目的を問わず、複写、または送信することを禁じま す。本書に記載された情報は、予告なしに変更されることがあります。SAP SE およびその頒布業者が販売するソフトウェア製品には、他のソ フトウェア会社が所有権を有するソフトウェアコンポーネントが含まれています。製品仕様は、国ごとに変わる場合があります。これらの文書 は SAP SE または SAP 関連会社が情報提供のためにのみ提供するもので、いかなる種類の表明および保証を伴うものではなく、SAP またはそ の関連会社は文書に関する誤記・脱落等の過失に対する責任を負うものではありません。SAP または SAP 関連会社の製品およびサービスに対 する唯一の保証は、当該製品およびサービスに伴う明示的保証がある場合に、これに規定されたものに限られます。本書のいかなる記述も、追 加の保証となるものではありません。特に、SAP SE またはその関連会社は、本書または関連文書に概説された事業の実現、またはそこに記載 されたいかなる機能の開発またはリリースに対する義務も負いません。本書、若しくは関連の提示物、及び SAP SE 若しくはその関連会社の戦 略並びに将来の開発物、製品、及び/又はプラットフォームの方向性並びに機能はすべて、変更となる可能性があり、SAP SE 若しくはその関連 会社により随時、予告なしで変更される場合があります。本書に記載する情報は、何らかの具体物、コード、若しくは機能を提供するという確 約、約束、又は法的義務には当たりません。将来の見通しに関する記述はすべて、さまざまなリスクや不確定要素を伴うものであり、実際の結 果は、予測とは大きく異なるものとなる可能性があります。読者は、これらの将来の見通しに関する記述に過剰に依存しないよう注意が求めら れ、購入の決定を行う際にはこれらに依拠するべきではありません。本書に記載される SAP 及びその他の SAP の製品やサービス、並びにそれ らの個々のロゴは、ドイツ及びその他の国における SAP SE(又は SAP の関連会社)の商標若しくは登録商標です。本書に記載されたその他す べての製品およびサービス名は、それぞれの企業の商標です。商標に関する詳細の情報や通知に関しては、www.sap.com/trademark をご覧くだ さい。

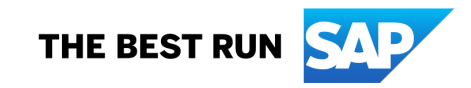